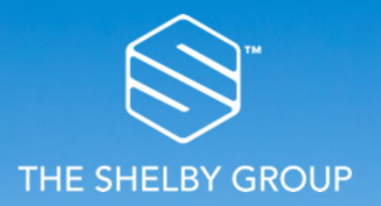

### **Coupa Supplier Portal:** Quick Reference Guide – For Suppliers

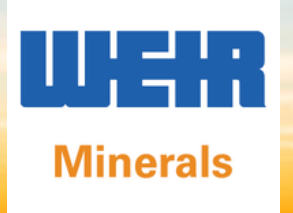

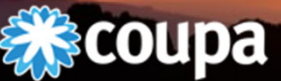

In succession

PROCUREMENT IS A JOURNEY | WHERE ARE YOU GOING?

# Overview

• Get Started with the CSP

### Navigation

- Invitation
- Create Your Account
- Login to the CSP
- Welcome Tour
- Getting Help
- Manage Your Account
- Admin

- Home
- Profile
- Purchase Orders
- ASNs
- Invoices

# Coupa Supplier Portal (CSP)

- The Coupa Supplier Portal (CSP) is a free tool for suppliers to easily conduct business with Weir Minerals using Coupa.
- Signing up to the CSP is critical to gain access to purchase orders and process invoices
  - An email will be sent that will have directions on how to register to the CSP
- Suppliers will have the ability to manage various content and settings for your Weir Minerals profile.
- Some of the content and information that is available to manage is:
  - Manage Company Information
  - View purchase orders
- The easiest way to get set up to use the CSP is to ask Weir Minerals for an invitation.
- Once you accept the invitation and register, you'll be automatically connected to Weir Minerals .

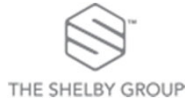

# Coupa Supplier Portal (CSP)

- Ensure that your company's IT security policy permits emails in HTML format. Please be informed that all emails eg. Purchase Orders from Coupa will be in HTML format.
- If your company's IT security policy blocks HTML emails, you would not be able to receive any email notifications from Coupa for new Purchase Orders nor revisions in Purchase Orders.
- Ensure that your company's IT security policy permits these following domains (request your IT firewall team to whitelist these domains):
  - <u>https://supplier.coupahost.com/</u> -> For access to the Coupa Supplier Portal
  - <u>\*@weirminerals.coupahost.com</u> -> For emails from Coupa. Typically emails from Coupa will be sent from do not reply@weirminerals.coupahost.com

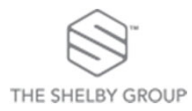

### **Customer Invitation**

#### **Invitation from Weir Minerals**

- You will receive an e-mail from our Coupa system with a unique link to join the Coupa Supplier Portal.
- Once you click on the Join Coupa button, you will be directed to the CSP to register your account.
- Save <u>https://supplier.coupahost.com/</u> as a favorites link for quick access when you need to return to the site.

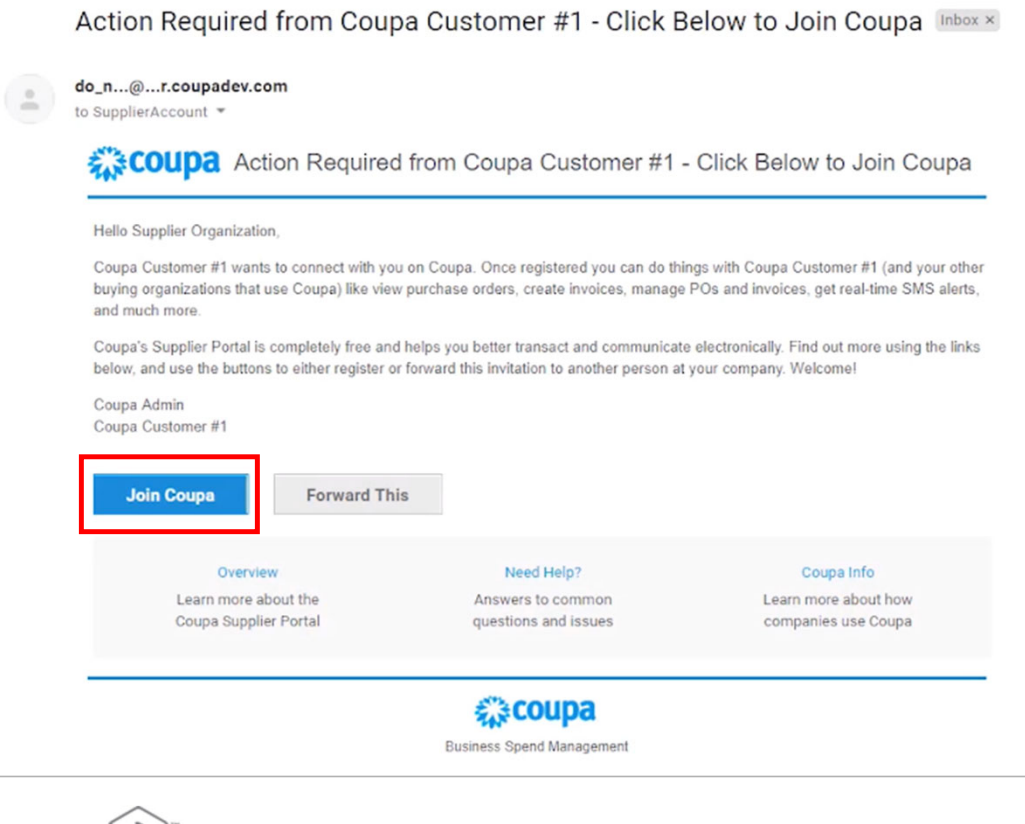

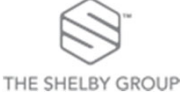

# **Create Your Account**

- After following the link from the invitation email, fill in the mandatory fields to provide basic information for your account and your companies public profile.
- To create a CSP account, you must also accept the Privacy Policy and terms of use.
- By default, this account is the admin account for your Company. Once set up, you can add users and assign them roles, including account administration.
- You can invite others any time by entering their email address in the Forward email field in the Forward your invitation section and clicking Submit.

| Validate the information    | below and create the password for your account. Click here for help.    |
|-----------------------------|-------------------------------------------------------------------------|
|                             | , , , , , , , , , , , , , , , , , , , ,                                 |
| * First Name                | John                                                                    |
| * Last Name                 | Smith                                                                   |
| * Company                   | Supplier Organization                                                   |
| * Email                     | jsmith@supplier.biz                                                     |
| Password                    |                                                                         |
|                             | Use at least 8 characters and include a number and a letter.            |
| Password Confirmation       |                                                                         |
|                             | I accept the Privacy Policy and the Terms of Use.                       |
|                             | Submit                                                                  |
|                             |                                                                         |
| <b>C</b>                    |                                                                         |
| Forward your I              | nvitation                                                               |
| Not the right person to re- | egister now? Want to ask a coworker to join quickly? Send a copy of you |
| invitation to colleaguers   | email below (must have same email domain).                              |
|                             |                                                                         |
| Forward email               | Email @coupa.com                                                        |

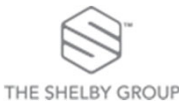

### Login to the CSP

### Self-created invitation

- Register to join the CSP at: <u>https://supplier.coupahost.com</u>
- Once registered, let Weir Minerals know you're on the CSP, and give them the email address you used to register. Weir Minerals needs it to get you set up within Coupa.
- If you're already on the CSP with another Coupa customer, just give your CSP email address to the Weir Minerals Supplier Enablement team and they'll do the rest.

### **Customer-created invitation**

- If you have received the customer created invitation and have registered, you will go directly to the Log In to access the Coupa supplier Portal.
- In both cases, you receive an email invitation with different subject lines, depending on whether the invitation was sent by your customer or initiated by you. Save <u>https://supplier.coupahost.com</u> as a favorite link.

| REGISTER                            | LOG ITI Welcome back! Login or click here for help.                                          |
|-------------------------------------|----------------------------------------------------------------------------------------------|
| First Name Last Name Company *Email | • Email Address Email Address     • Password Password      Log In      Forgot Your Password? |
| Register                            |                                                                                              |

### Welcome Tour

- Once you are signed in, Coupa takes you on a welcome tour.
- You can skip the tour by clicking on the Skip button or closing the window with the X in the top right corner.
- Clicking Next takes you to the second page of the tour, which provides you with basic information on the benefits of invoicing through the CSP.

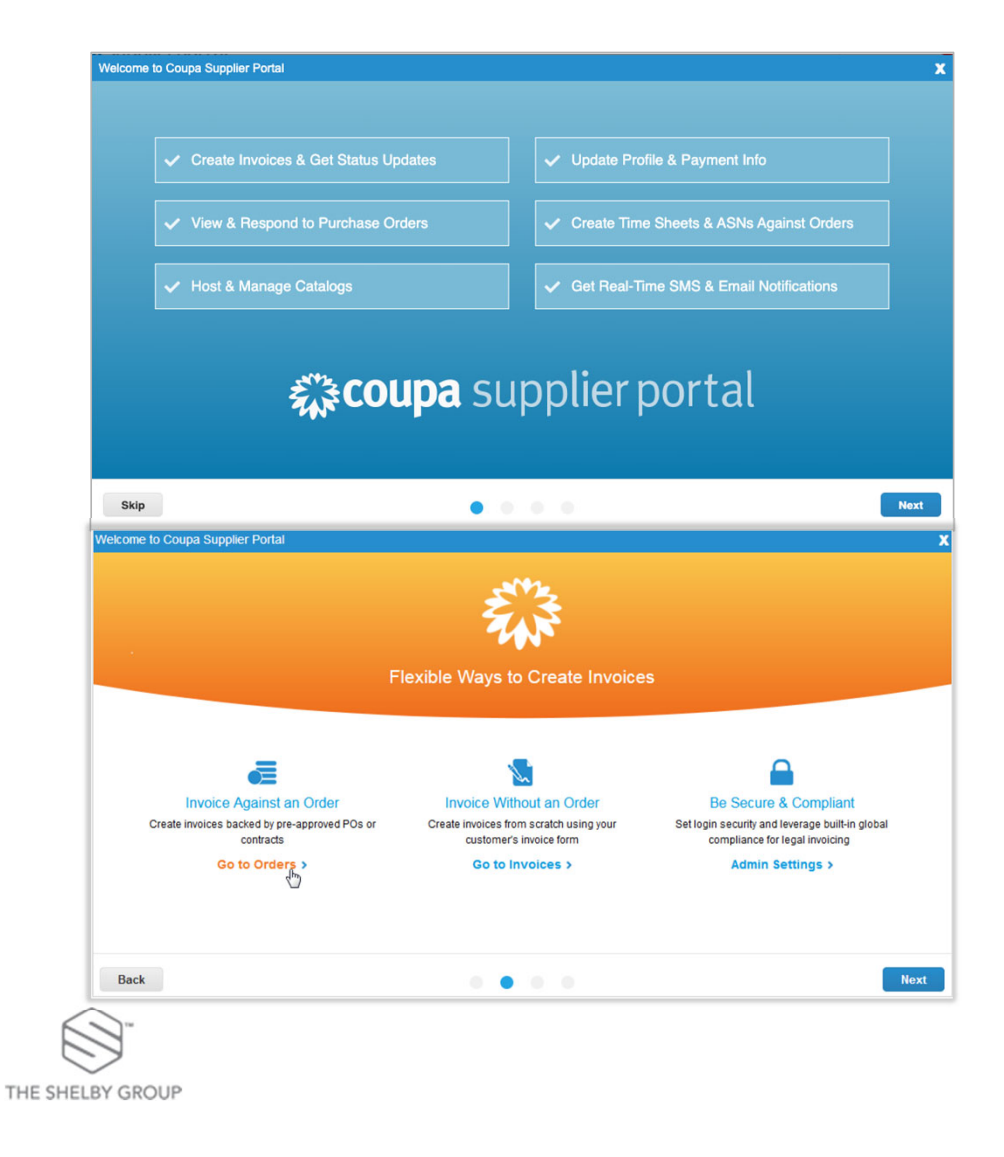

### Welcome Tour Cont.

• The last page of the tour summarizes the additional features.

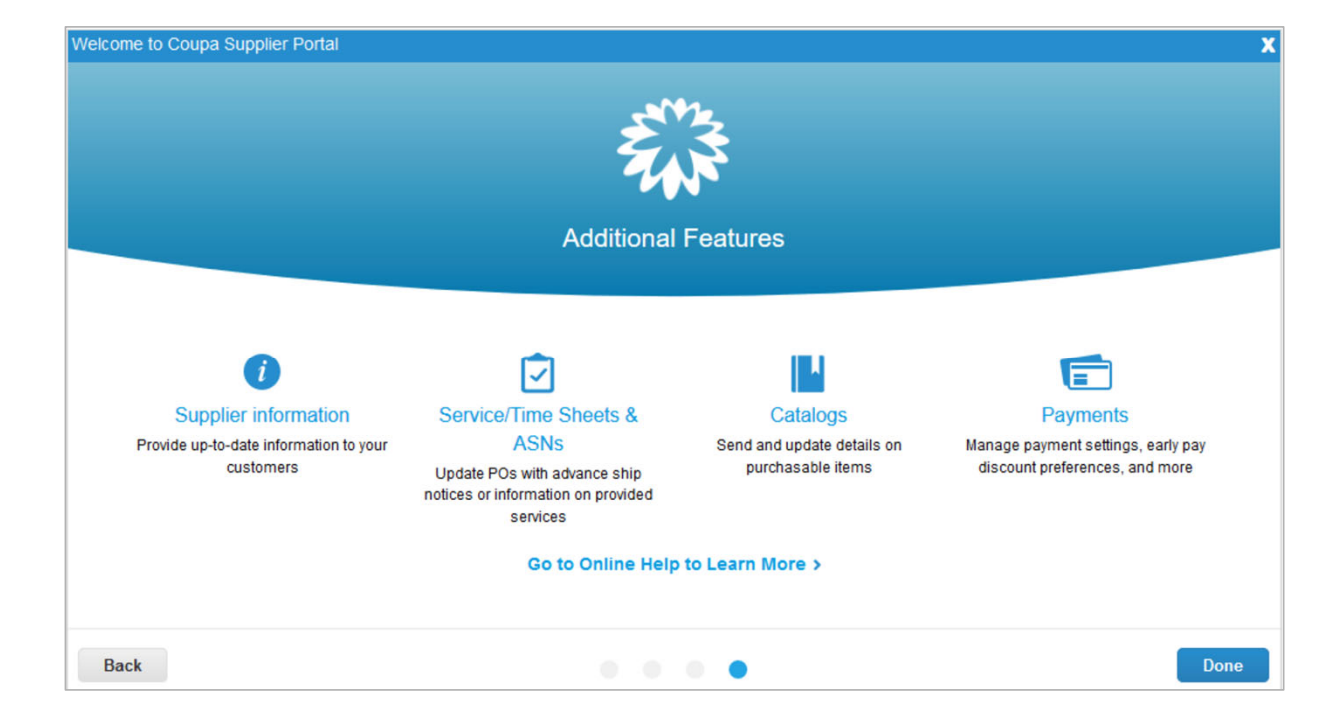

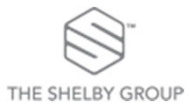

# Getting help

- If you skipped the Welcome Tour you can access any time by clicking on Help Tour.
- For additional help, if you click on the Online Help link, you will be directed to the Coupa Support. They will be able to assist you with any *technical* issues. For any process concerns, please follow up with your Weir Minerals contact.

| 続COU  | <mark>pa</mark> suppli | erporta | l                   |     |          |          |          | LUNA                 | NOTIFICA | TIONS 60 | HELP V                   | 1 |
|-------|------------------------|---------|---------------------|-----|----------|----------|----------|----------------------|----------|----------|--------------------------|---|
| Home  | Profile                | Orders  | Service/Time Sheets | ASN | Invoices | Catalogs | Payments | Business Performance | Sourcing | Add-     | Help Tour<br>Online Help |   |
| Setup |                        |         |                     |     |          |          |          |                      |          |          |                          |   |

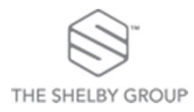

### Manage Your Account

| <b>escoup</b> | a suppli      | erporta  | l                       |              |                  |                  |               |         | LUNA 🗸 🛛 NOT                                 | IFICAT | IONS 😡  |
|---------------|---------------|----------|-------------------------|--------------|------------------|------------------|---------------|---------|----------------------------------------------|--------|---------|
| Home          | Profile       | Orders   | Service/Time Sheets     | ASN          | Invoices         | Catalogs         | Payments      | Busines | Account Settings<br>Notification Preferences | ng     | Add-ons |
| Setup         |               |          |                         |              |                  |                  |               |         | Log Out                                      |        |         |
|               |               |          |                         |              |                  |                  |               |         |                                              |        |         |
| VIY AC        | coun          | Settings |                         |              |                  |                  |               |         |                                              |        |         |
| Settings      |               |          | User Details            |              |                  |                  |               |         | _                                            |        |         |
| Notification  | n Preferences | E.       |                         |              |                  |                  |               |         |                                              |        |         |
| Security &    | Two-Factor    |          |                         |              |                  |                  |               |         |                                              |        |         |
| Autnentica    | ation         |          | - First Name            | Luna         |                  |                  |               |         |                                              |        |         |
|               |               |          | Last Name               | Sneiby       |                  | 201              |               |         |                                              |        |         |
|               |               |          | Department              | lunasneit    | bytest@gmail.co  | om               |               |         |                                              |        |         |
|               |               |          | Bole                    |              |                  |                  | •             |         |                                              |        |         |
|               |               |          | THOIC .                 |              |                  |                  |               |         |                                              |        |         |
|               |               |          |                         |              |                  |                  | Save          |         |                                              |        |         |
|               |               |          | Change Passwor          | -d           |                  |                  |               |         |                                              |        |         |
|               |               |          | change rasswor          | u            |                  |                  |               |         | _                                            |        |         |
|               |               |          | Current Paceword        |              |                  |                  |               |         |                                              |        |         |
|               |               |          | * Password              |              |                  |                  |               |         |                                              |        |         |
|               |               |          | Fassword                | Use at least | 8 characters and | include a number | and a letter. |         |                                              |        |         |
|               |               |          | * Password Confirmation |              |                  |                  |               |         |                                              |        |         |
|               |               |          |                         |              |                  |                  |               |         |                                              |        |         |
|               | 1000701       |          |                         |              |                  |                  | Save          |         |                                              |        |         |
| reontacts     | /1336/0/edi   |          |                         |              |                  |                  |               |         |                                              |        |         |

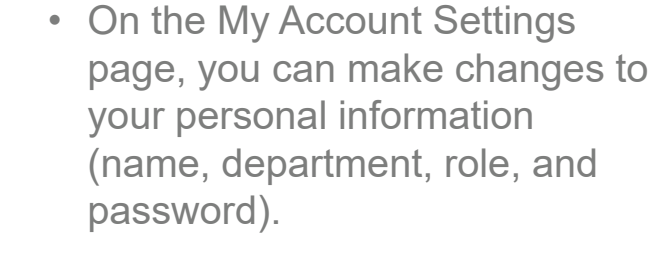

- Set or modify your notification preferences.
- Security & Two-Factor Authentication - enable/disable.

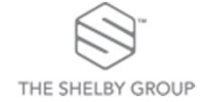

### Admin

| <mark>ç coupa</mark> supplier p | portal                              |         |                                 |          | TSG Y                | NOTIFICATI | DNS 3 HELP Y |
|---------------------------------|-------------------------------------|---------|---------------------------------|----------|----------------------|------------|--------------|
| Home Profile O                  | rders Service/Time Sheets           | ASN Inv | voices Catalogs                 | Payments | Business Performance | Sourcing   | Add-ons      |
| Setup                           |                                     |         |                                 |          |                      |            |              |
| Admin Customer Setup            |                                     |         |                                 |          |                      |            |              |
| Admin Users                     |                                     |         |                                 |          |                      |            | Invite User  |
| Users                           | Users                               |         | Permissions                     |          | Customer Access      | <b>1</b>   |              |
| Merge Requests                  | TSG Testers<br>tsgtesters@gmail.com |         | ASNs<br>Admin                   |          |                      |            |              |
| Legal Entity Setup              | Status: Active                      |         | Business Performan<br>Catalogs  | 90       |                      |            |              |
| Fiscal Representatives          | Edit                                |         | Invoices<br>Order Changes       |          |                      |            |              |
| Remit-To                        |                                     |         | Orders<br>Pay Me Now            |          |                      |            |              |
| Terms of Use                    |                                     |         | Payments<br>Profiles            |          |                      |            |              |
| Payment Preferences 🗸           |                                     |         | Service/Time Sheets<br>Sourcing |          |                      |            |              |
| Static Discounting              |                                     |         |                                 |          |                      |            |              |
| SFTP Accounts                   |                                     |         |                                 |          |                      |            |              |
| cXML Errors                     |                                     |         |                                 |          |                      |            |              |
| SFTP Errors                     |                                     |         |                                 |          |                      |            |              |

- Users Manage permissions and customer access.
- Merge Requests Manage accounts & merge requests.
- Legal Entities Setup your account to create einvoices by adding legal entities / remit-to addresses.
- Remit-to Provide remit-to address and associated tax information to meet compliance regulations when invoicing.
- Terms of Use View and sign the terms of use to work with the CSP.

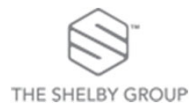

### Manage User Permissions

| coupa supplier p       | ortal                                   |                   | LUNA                          | V NOTIFICATIONS 60 HELP |
|------------------------|-----------------------------------------|-------------------|-------------------------------|-------------------------|
| Home Profile Or        | ders Service/Time Sheets ASN            | Invoices Catalogs | Payments Business Performance | Sourcing Add-ons        |
| Setup                  |                                         | User info         |                               |                         |
| Admin Customer Setup   |                                         |                   |                               |                         |
|                        |                                         | * First Name      | Aijaz                         |                         |
| dmin Users             |                                         | • Last Name       | Shazan                        | Invite User             |
|                        |                                         | * Email           |                               |                         |
| Users                  | Users                                   | Linai             |                               |                         |
| Merge Requests         | Luna Shelby<br>lunashelbytest@gmail.com | Permissions 🕖     | Customers                     |                         |
| Legal Entity Setup     | Edit                                    | Z All             | All                           |                         |
| Fiscal Representatives |                                         | Admin             |                               | st                      |
| Remit-To               |                                         | ✓ Orders          |                               |                         |
| Terms of Lies          |                                         |                   | cess to Orders                |                         |
|                        |                                         | All               |                               |                         |
| Payment Preferences 💙  |                                         | Invoices          |                               |                         |
| Static Discounting     | sunshine test                           | ✓ Catalogs        |                               |                         |
| SFTP Accounts          | sunshineshelbygroup1@gmail.com          | ASNs              |                               |                         |
| cXML Errors            | Activate User                           | Service/Time Shee | ts                            |                         |
|                        |                                         | Restricted Acc    | cess to Service/Time Sheets   |                         |
|                        |                                         | All               |                               |                         |
|                        |                                         | Payments          |                               |                         |
|                        |                                         | Order Changes     |                               |                         |
|                        |                                         | Pay Me Now        | ance                          |                         |
|                        |                                         | Sourcing          | anos                          |                         |

- To manage the permissions of a user, first press edit on the user you would like to edit permissions for
- Selecting permissions will also adjust the view on the home page
   Example: If user has permission to invoices and orders then that user will only see those specific tabs on their
   CSP home page
- Next, select the permissions you would like this user to have access to
- You also have the ability to select which customers your users have access to

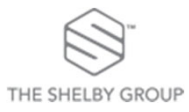

# Legal Entity Setup

| <b>coupa</b> supplier p                                         | portat                                          |                           | a da da               |                                    |                                                     |
|-----------------------------------------------------------------|-------------------------------------------------|---------------------------|-----------------------|------------------------------------|-----------------------------------------------------|
| Home Profile Or<br>Setup<br>Admin Customer Setup<br>Admin Users | rders Service/Time Sheets ASN Ir                | nvoices Cata              | logs Payments E       | • To create<br>legal entit<br>Bar. | your legal entity, select<br>y setup from the Admin |
| Users                                                           | Users                                           | Permiss                   | ions                  | ustomer Access  • Next, sele       | ect Add Legal Entity                                |
| Merge Requests                                                  | Luna Shelby<br>lunashelbytest@gmail.com         | ASNs<br>Admin<br>Business | Performance           |                                    |                                                     |
| Fiscal Representatives<br>Remit-To                              |                                                 | Order<br>Order<br>Pay N   | Admin Lega            | ntity Setup                        | Add Legal Entity                                    |
| Terms of Use                                                    |                                                 | Paym<br>Profile           | Users                 | Legal Entity                       |                                                     |
| Payment Preferences V                                           |                                                 | Sourc                     | Merge Requests        | ✓ Attests Real Comptaint           | Actions ~                                           |
| SFTP Accounts                                                   | sunshine test<br>sunshineshelbygroup1@gmail.com | ASNs<br>Admir             | Legal Entity Setup    | ✓ Henri 121-Complete               | Actions ~                                           |
| cXML Errors                                                     | Activate User                                   | Catale                    | Fiscal Representative |                                    | Actions -                                           |
|                                                                 |                                                 |                           | Remit-To              |                                    |                                                     |
|                                                                 |                                                 |                           | Terms of Use          |                                    |                                                     |
|                                                                 |                                                 |                           | Payment Preferences   | •                                  |                                                     |
|                                                                 |                                                 |                           | Static Discounting    |                                    |                                                     |
|                                                                 |                                                 |                           | SFTP Accounts         |                                    |                                                     |
|                                                                 |                                                 |                           | cXML Errors           |                                    |                                                     |

### Legal Entity Setup (Cont.)

| ere's your business located                                               | ?                                                                                                    |
|---------------------------------------------------------------------------|----------------------------------------------------------------------------------------------------|
| upa will help you meet your custom<br>rrent and future customers, complet | er's invoicing and payment<br>le as much information as                                                                             |
| •                                                                         | This is the official name of your<br>business that is registered with<br>the local government and the<br>country/region where it is |
|                                                                           | upa will help you meet your custom<br>rrent and future customers, complet                                                           |

| 3. • Address Line 1                                                                    |                                                                                                    |                                 |
|----------------------------------------------------------------------------------------|----------------------------------------------------------------------------------------------------|---------------------------------|
| Address Line 2                                                                         |                                                                                                    | REQUIRED FOR INVOICING          |
| • City                                                                                 |                                                                                                    | Enter the registered address of |
|                                                                                        |                                                                                                    | your legal entity. This is the  |
| State                                                                                  | Select an Option                                                                                                    | same location where you         |
| Postal Code                                                                            |                                                                                                    | receive government              |
| Country/Region                                                                         | United States                                                                                                    | uocuments.                      |
|                                                                                        | 🛛 Use this address for Remit-To 🚺                                                                                                    |                                 |
|                                                                                        | m Use this for Shin From address                                                                                                    |                                 |
|                                                                                        |                                                                                                    |                                 |
|                                                                                        |                                                                                                    |                                 |
|                                                                                        |                                                                                                    |                                 |
| What is your Tax ID? 🕧                                                                 |                                                                                                    |                                 |
| What is your Tax ID? 1                                                                 | United States ~                                                                                                    | ×                               |
| What is your Tax ID? <b>7</b><br><b>4.</b> Country/Region<br>Tax ID                    | United States ~                                                                                                    | ] ×                             |
| What is your Tax ID? 7<br>4. Country/Region<br>Tax ID                                  | United States ~                                                                                                    | ] ×                             |
| What is your Tax ID?  4. Country/Region Tax ID                                         | United States                                                                                                    | ) ×                             |
| What is your Tax ID?  4. Country/Region Tax ID Add add                                 | United States                                                                                                    | x                               |
| What is your Tax ID?  4. Country/Region Tax ID Add add                                 | United States                                                                                                    | x                               |
| What is your Tax ID?  4. Country/Region Tax ID Add add Miscellaneous                   | United States  United States United States U | ) x                             |
| What is your Tax ID?  4. Country/Region Tax ID Add add Miscellaneous Invoice From Code | United States  In the second second s | ) ×                             |

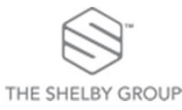

- 1. First, add the name of your Legal Entity and the Country/Region that you do business in. Then Click Continue.
- 2. On the next screen you'll need to input some additional information.
- 3. Add your Invoice From address first.
- Do note that you will be able to use the same address as your Remit-To Address and your Ship From address by leaving those boxes checked

#### All remitTo Codes will be provided by Weir Minerals

4. Next you can enter a Tax ID and an Invoice From code, but they are not required.

### Legal Entity Setup (Cont.)

| N                         | /here do you want to receive payment? |
|---------------------------|---------------------------------------|
|                           | 1 2 3 4                               |
| * Payment Type Address    | v                                     |
| What is your Remit-To Add | dress?                                |
| Address Line 1            | 1234 Test Street                      |
| Address Line 2            |                                       |
| City                      | Schaumburg                            |
| State                     | IL .                                  |
| Postal Code               | 60173                                 |
| Country/Region            | United States                         |
|                           | 5.                                    |
|                           |                                       |

- 5. Next, confirm the address where you would like to receive payment. Click Save and Continue on the first screen to confirm the remit to you have already set up.
- 6. Next, you can again confirm the Remit-To you just set up. If you need to add an additional Remit-To, select the Add Remit-To button. If not, then click next.

|                                                            | Where do you want t                                               | o receive payment?                        |              |
|------------------------------------------------------------|-------------------------------------------------------------------|-------------------------------------------|--------------|
|                                                            | 123                                                               | 4                                         |              |
| Remit-To locations let your of                             | customers know where to send payment                              | for their invoices. Click Add Remit-To to | Add Remit-To |
| add more locations, otherwis                               | SE CIICK MEXT.                                                    |                                           |              |
| Remit-To Account                                           | Remit-To Address                                                  | Status                                    |              |
| temit-To Account                                           | Remit-To Address<br>1234 Test Street                              | Status<br>Active                          | Manage       |
| add more rocations, otherwis<br>temit-To Account<br>ddress | Remit-To Address<br>1234 Test Street<br>Schaumburg                | Status<br>Active                          | Manage       |
| durmore rocations, otherwis                                | Remit-To Address<br>1234 Test Street<br>Schaumburg<br>IL<br>60173 | Status<br>Active                          | Manage       |

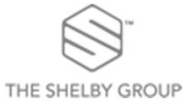

### Legal Entity Setup (Cont.)

- 7. Next, validate your Ship From address. If you need to add additional Ship From addresses, select the Add Ship From button and add the addresses.
- When you are finished, press Done.
- You will then see the green check mark letting you know that you have successfully completed the setup of your Legal Entity.

| For many countries/regions including different shipping details on the invoice is required if they are different to where your legal entity is registered.          itle       Status         234 Test Street       Active       Manage of the status                                                                          |                                                                            | Where do you ship goods from?                                                              |               |
|----------------------------------------------------------------------------------------------------|----------------------------------------------------------------------------|--------------------------------------------------------------------------------------------|---------------|
| For many countries/regions including different shipping details on the invoice is required if they are different to where your legal entity is registered.           Ittle         Status           234 Test Street         Active         Manage Active           chaumburg         0173         Active         Manage Active |                                                                            | 1234                                                                                       |               |
| Title Status 234 Test Street Active Manag Schaumburg L 10173                                                                                                    | For many countries/regions includ<br>where your legal entity is registered | ding different shipping details on the invoice is required if they are different to<br>ed. | Add Ship From |
| Iza Test Street Active Manag<br>Schaumburg<br>L                                                                                                    | , , , ,                                                                    |                                                                                            |               |
| cchaumburg                                                                                                    | itle                                                                       | Status                                                                                     |               |
| 0173                                                                                                    | itle<br>234 Test Street                                                    | Stafus<br>Active                                                                           | Manage        |
|                                                                                                    | Title<br>234 Test Street<br>Schaumburg                                     | Status<br>Active                                                                           | Manage        |
|                                                                                                    | itte<br>234 Test Street<br>ichaumburg<br>-<br>0173<br>Inited States        | Status<br>Active                                                                           | Manage        |

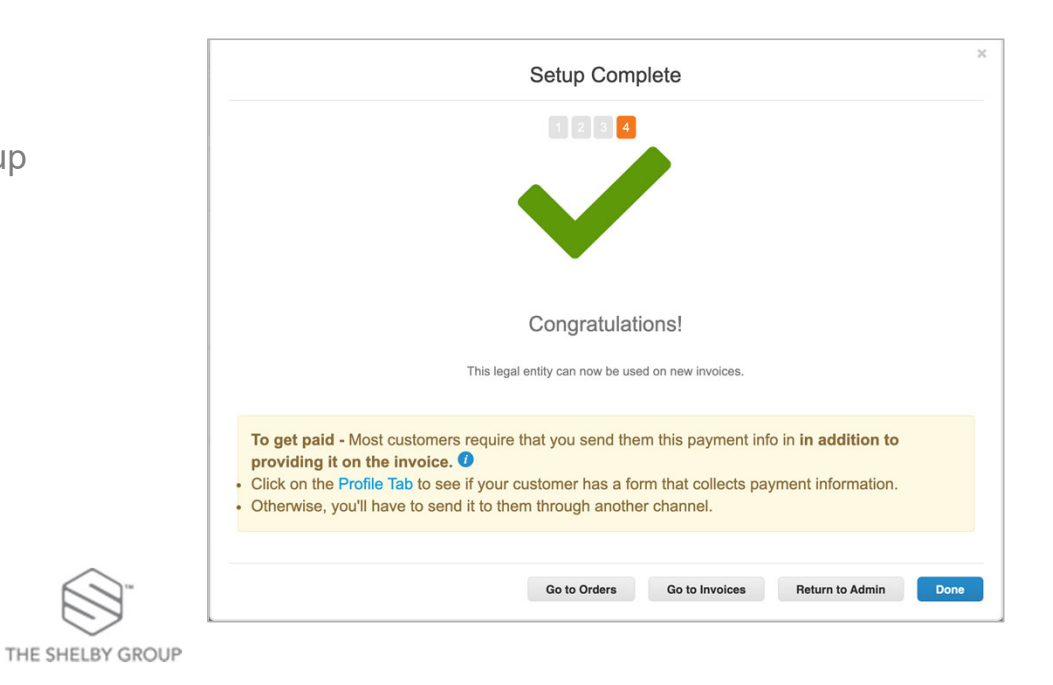

17

### Localization date format & decimals setup (Cont.)

7. To change your date format to DD/MM/YY (default would be US date format in MM/DD/YY), or decimals format, scroll down to the bottom of the page and select your region as necessary

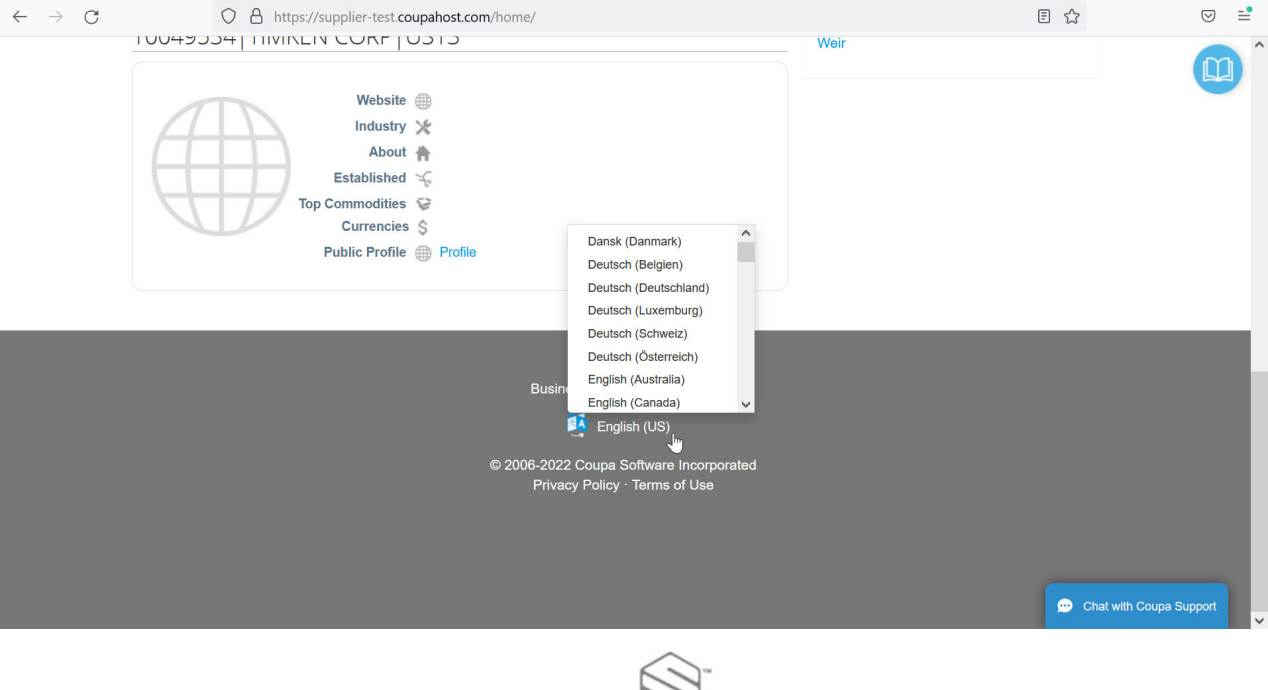

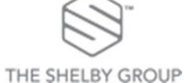

### Home Screen

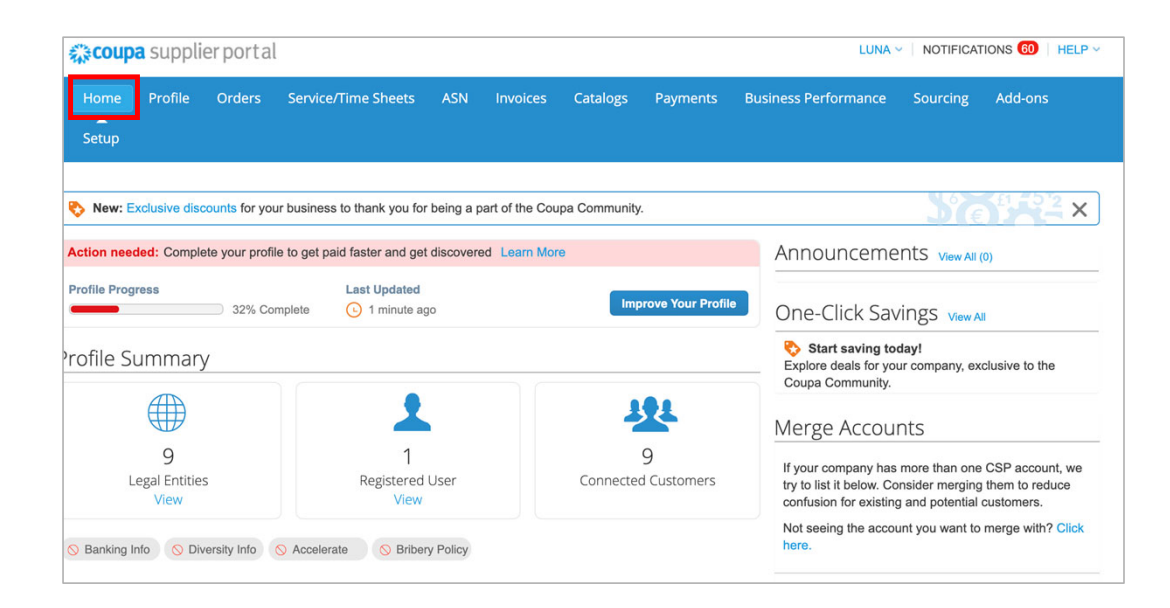

#### **Navigation Bar**

- Reviewing, acknowledging orders or submitting invoices is simple by accessing them through the navigation bar. You can also configure your profile/account and administer your connection through the CSP.
- Access to these tabs provides you with real-time status of orders and invoices with Weir Minerals.
- You can even communicate through the CSP to Weir Minerals through comments section of invoices and purchase orders.

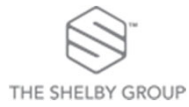

### Your Public Profile

| <b>ç≩coupa</b> | supplie | erportal      |                                                                                                    |     |          |          |          | LUNA                                                                   | <ul> <li>NOTIFICA</li> </ul>                                                                   | TIONS 60   HELP ~ |
|----------------|---------|---------------|----------------------------------------------------------------------------------------------------|-----|----------|----------|----------|------------------------------------------------------------------------|------------------------------------------------------------------------------------------------|-------------------|
| Home<br>Setup  | Profile | Orders        | Service/Time Sheets                                                                                  | ASN | Invoices | Catalogs | Payments | Business Performance                                                   | Sourcing                                                                                       | Add-ons           |
| Your Public    | Profile | Your Custome  | r Profiles                                                                                           |     |          |          |          |                                                                        |                                                                                                |                   |
| una            |         |               |                                                                                                    |     |          |          |          | Contact Inform                                                         | nation                                                                                         |                   |
|                |         | E:<br>Top Coi | Website ⊕<br>Industry ½ Logging<br>About क Moon<br>stablished ♀ 2010<br>mmodities ♀<br>Currencies \$ | 1   |          |          |          | Address<br>Primary Contact<br>Work Phone<br>Mobile Phone<br>Fax Number | 123 Luna Cir<br>Carol Stream<br>IL<br>60188<br>United States<br>Luna Shelby<br>lunashelbytesti | @gmail.com        |
| Noonlight      |         |               |                                                                                                    |     |          |          |          |                                                                        |                                                                                                | Edit Profile      |

- There is a link on the homepage that will take you to your public profile and a button that you can use to update your profile.
- You can also update your profile using the profile menu button.

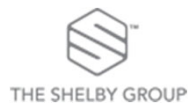

### **Purchase Orders**

| upa | a supplier p                                                                                                    | portal                                                                                                |                                                                                |                                                                                 |                                                                                               |                                                                         | LU                                                                 | JNA ~   NOTI                  | FICATIONS     | S (60)    | HELP ~ |
|-----|----------------------------------------------------------------------------------------------------|----------------------------------------------------------------------------------------------------|--------------------------------------------------------------------------------|---------------------------------------------------------------------------------|-----------------------------------------------------------------------------------------------|-------------------------------------------------------------------------|--------------------------------------------------------------------|-------------------------------|---------------|-----------|--------|
|     | Profile O                                                                                                    | orders Se                                                                                             | rvice/Tim                                                                      | e Sheets ASN                                                                    | Invoices Catalog                                                                              | s Payments Busines                                                      | s Performan                                                        |                               | ing Ac        | dd-ons    |        |
|     |                                                                                                    |                                                                                                    |                                                                                |                                                                                 |                                                                                               |                                                                         |                                                                    |                               |               |           |        |
| s   | Order Lines                                                                                                    | Returns O                                                                                             | rder Chang                                                                     | es Order Line Ch                                                                | anges Shipments                                                                               |                                                                         |                                                                    |                               |               |           |        |
|     |                                                                                                    |                                                                                                    |                                                                                |                                                                                 |                                                                                               | Colord Customer                                                         | Wateo 7                                                            | TERT                          |               |           |        |
|     |                                                                                                    |                                                                                                    |                                                                                |                                                                                 |                                                                                               | Select Custome                                                          | vvalco-                                                            | Eat                           | Configur      | e PO Deli | iverv  |
|     | Instructions<br>TESTING ONI                                                                                           | From Custor                                                                                           | mer<br>DT A PURC                                                               | CHASE ORDER - TES                                                               | STING ONLY                                                                                    |                                                                         |                                                                    |                               |               |           |        |
|     | Instructions<br>TESTING ONI                                                                                           | From Custor<br>LY - THIS IS NO<br>Click                                                               | mer<br>OTAPURO<br>the Se .                                                     | CHASE ORDER - TES<br>Action to Accep                                            | STING ONLY                                                                                    | er and Create an Invoice                                                | e using its                                                        | data                          | 0             |           |        |
|     | Instructions<br>TESTING ON                                                                                            | From Custor<br>LY - THIS IS N<br>Click                                                                | ner<br>DT A PURC<br>the e                                                      | CHASE ORDER - TES                                                               | STING ONLY<br>ot the Purchase Orde                                                            | er and Create an Invoice<br>View All                                    | e using its                                                        | data<br>Search                | Actions       | 1         |        |
|     | PO Number<br>6500000177                                                                                               | From Custor<br>LY - THIS IS No<br>Click<br>Order Date<br>08/17/20                                     | ner<br>DT A PURC<br>the e                                                      | Action to Accep<br>Acknowledged At<br>None                                      | STING ONLY<br>of the Purchase Orde<br>Items<br>1 Each of Rent                                 | er and Create an Invoice<br>View All<br>Unanswered Comments<br>No       | e using its<br>V<br>Total<br>100.00 USD                            | data<br>Search<br>Assigned To | ۵<br>Actions  |           |        |
|     | PO Number<br>6500000177                                                                                               | From Custor<br>LY - THIS IS No<br>Click<br>Order Date<br>08/17/20                                     | ner<br>DT A PURC<br>the end<br>Status<br>Soft<br>Closed                        | Action to Accep<br>Action to Accep<br>Acknowledged At<br>None                   | STING ONLY<br>ot the Purchase Order<br>Items<br>1 Each of Rent<br>Rent                        | er and Create an Invoice<br>View All<br>Unanswered Comments<br>No<br>No | Total                                                              | data<br>Search<br>Assigned To | Actions       |           |        |
|     | Instructions           TESTING ONI           PO Number           6500000177           6500000176           6500000145 | From Custor<br>LY - THIS IS N<br>Click<br>Order Date<br>08/17/20<br>08/17/20<br>08/11/20              | ner<br>DT A PURC<br>the est<br>Status<br>Soft<br>Closed<br>Issued              | Action to Accep<br>Action to Accep<br>Acknowledged At<br>None<br>None           | STING ONLY<br>Dt the Purchase Order<br>Items<br>1 Each of Rent<br>Rent<br>Rent                | er and Create an Invoice<br>View All<br>Unanswered Comments<br>No<br>No | e using its<br>Total<br>100.00 USD<br>100.00 USD                   | data<br>Search<br>Assigned To | یم<br>Actions | 1         |        |
|     | Instructions           TESTING ONI           PO Number           650000177           650000145           6500000145   | From Custor<br>LY - THIS IS No<br>Click<br>Order Date<br>08/17/20<br>08/17/20<br>08/11/20<br>07/15/20 | ner<br>DT A PURC<br>the e is a<br>Status<br>Soft<br>Closed<br>Issued<br>Issued | Action to Accept<br>Action to Accept<br>Acknowledged At<br>None<br>None<br>None | STING ONLY<br>Dt the Purchase Order<br>Items<br>1 Each of Rent<br>Rent<br>20 Each of Test 505 | View All<br>Unanswered Comments<br>No<br>No<br>No<br>No<br>No           | Total<br>100.00 USD<br>100.00 USD<br>100.00 USD<br>1,000.00<br>USD | data<br>Search<br>Assigned To | Actions       |           |        |

- By selecting the Orders tab in the main menu bar, the Purchase Orders page data table appears.
- From the Select Customer drop-down list in the top right corner, select the customer whose POs you want to see.
- Under the PO Number column click on the number to open and view the PO.
- Click the lcons under the action's column for the following actions.
  - Gold coins flips the PO into an invoice.
  - Red coins create a credit note

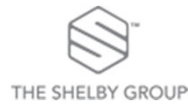

### Purchase Orders (cont.)

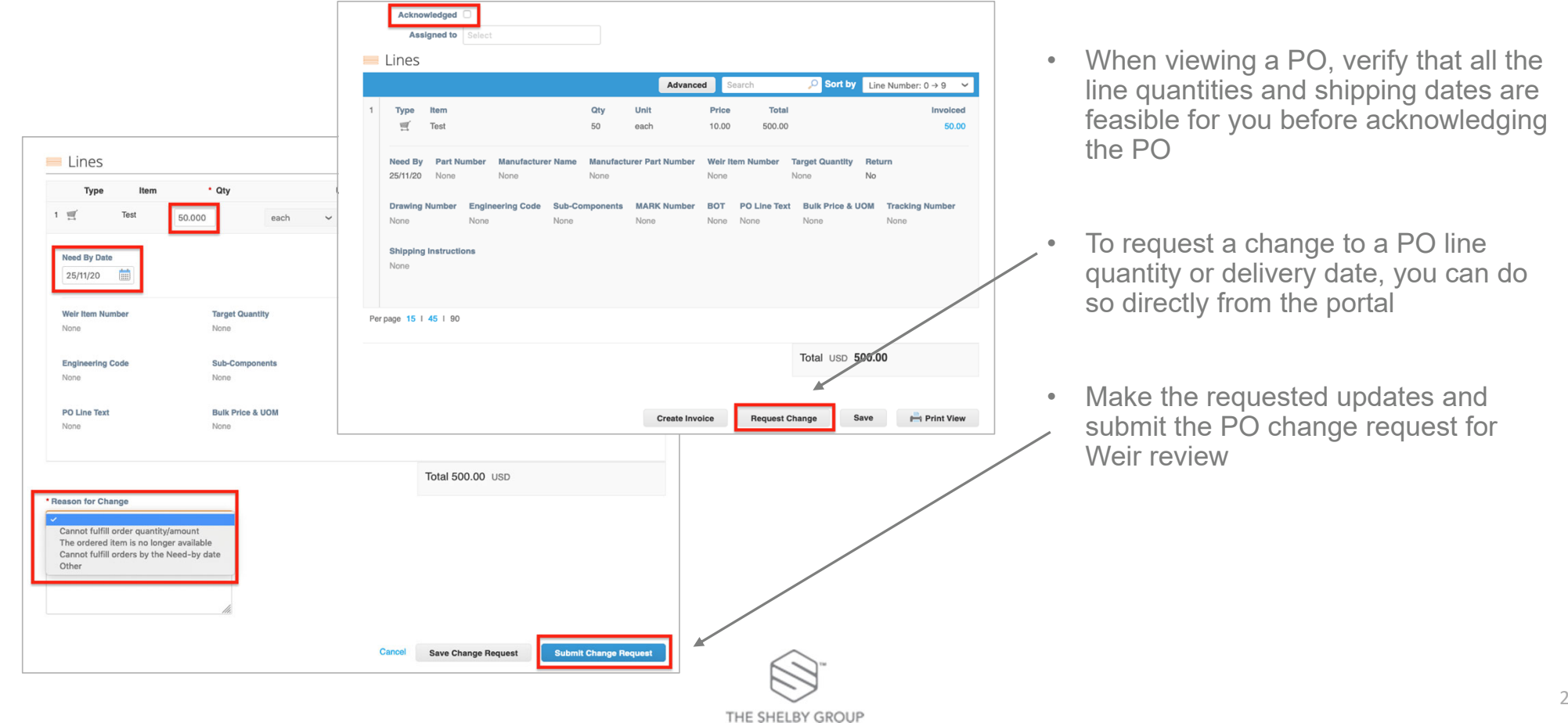

### Purchase Orders (cont.)

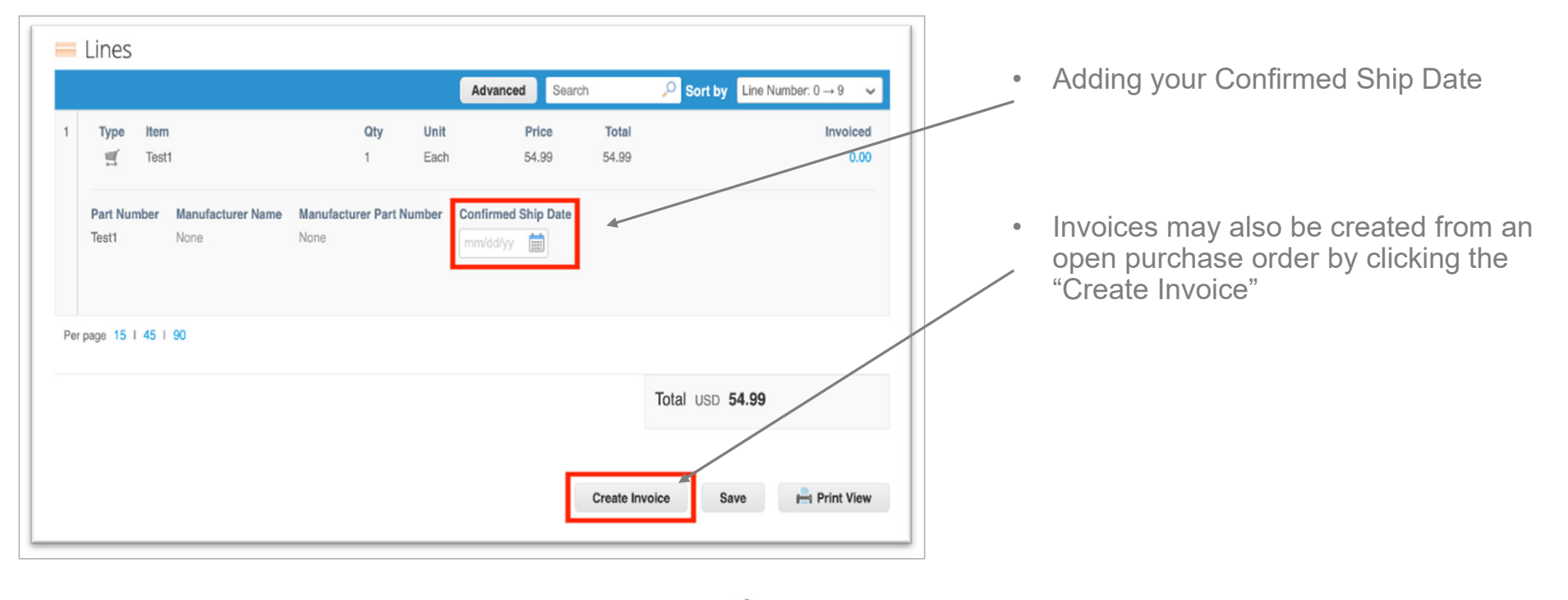

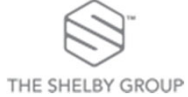

### ASNs

 Advanced Ship Notifications (ASN) are for alerting Weir Minerals that the order has been shipped. ASN delivery date is mandatory

| Total | Assigned To | Actions |             |
|-------|-------------|---------|-------------|
| 40.00 |             | e e 🔛   |             |
| 20.00 |             |         | Flip to ASN |

- From the Orders tab in the CSP, there is a new icon to **Flip to ASN**
- When you do, the entry screen will open and you can then (1) assign the ASN#, (2) fill in shipping info, and (3) adjust quantity as needed. (4) Delete the line whenever the quantity being delivered for that line is zero
- When done, click Submit

|                                                                                      |                                                                        |                                                          |       |                                                                       |                                       | Coming                |
|--------------------------------------------------------------------------------------|------------------------------------------------------------------------|----------------------------------------------------------|-------|-----------------------------------------------------------------------|---------------------------------------|-----------------------|
| reate Advanc                                                                         | e Ship No                                                              | tice                                                     |       |                                                                       |                                       |                       |
| ) General Info                                                                       |                                                                        |                                                          | D.    | Ship To                                                               |                                       |                       |
| * ASN #                                                                              |                                                                        |                                                          |       | Address                                                               | 150 South Perry Street ,O             | )                     |
| Status draft                                                                         |                                                                        |                                                          |       |                                                                       | Montgomery, AL 36104<br>United States |                       |
| Ship Date mm                                                                         | /dd/yy 🛗                                                               |                                                          |       |                                                                       | Location Code: AL0001                 |                       |
| Delivery Date                                                                        | /dd/yy 🛗                                                               |                                                          | 2 🖻   | Shinning Ir                                                           | lfo                                   |                       |
|                                                                                      |                                                                        |                                                          | Z LSK | Tracking Number                                                       |                                       | ]                     |
|                                                                                      |                                                                        |                                                          |       | Carrier                                                               |                                       |                       |
|                                                                                      |                                                                        |                                                          |       | Shipping Method                                                       |                                       |                       |
|                                                                                      |                                                                        |                                                          |       | Chip Note                                                             |                                       |                       |
|                                                                                      |                                                                        |                                                          |       | Ship Note                                                             |                                       |                       |
|                                                                                      |                                                                        |                                                          |       |                                                                       |                                       |                       |
|                                                                                      |                                                                        |                                                          |       |                                                                       |                                       | 10                    |
| Lines                                                                                |                                                                        | 101                                                      |       | Declard Questi                                                        |                                       |                       |
| Lines                                                                                | 3 Quant<br>2.00                                                        | tity UOM                                                 |       | Received Quantit                                                      | y Status<br>draft                     | <b>4</b> <sup>⊗</sup> |
| Lines Description PopTart Pie                                                        | 3 Quant<br>2.00                                                        | Each VON                                                 |       | Received Quantit                                                      | y Status<br>draft                     | 4 <sup>®</sup>        |
| Lines Description PopTart Pie Supplier Part Num None                                 | 3 Quant<br>2.00<br>PO #                                                | tity UOM<br>Each ~<br>PO Line<br>455 1                   |       | Received Quantit<br>0<br>Po Line Quantity<br>2.0                      | y Status<br>draft                     | <u>4</u> ⊗            |
| Lines Description PopTart Pie Supplier Part Num None Invoice Num Reference           | 3 Quant<br>2.00<br>PO #<br>Invoic                                      | UOM<br>Each ~<br>PO Line<br>455 1<br>e Invoice Line      |       | Received Quantity<br>0<br>Po Line Quantity<br>2.0<br>Invoice Line Qty | ry Status<br>draft                    | <b>4</b> ⊗            |
| Lines Description PopTart Pie Supplier Part Num None Invoice Num Reference Comments  | 3 Quant<br>2.00<br>PO #<br>nT000<br>Invoice                            | tity UOM<br>Each V<br>PO Line<br>455 1<br>e Invoice Line |       | Received Quantit<br>0<br>Po Line Quantity<br>2.0<br>Invoice Line Qty  | y Status<br>draft                     | 4 <sup>®</sup>        |
| Lines Description PopTart Pie Supplier Part Num None Invoice Num Reference Comments  | 3 Quant<br>2.00<br>PO #<br>nT000<br>Invoice                            | tity UOM<br>Each ✓<br>PO Line<br>455 1<br>e Invoice Line |       | Received Quantit<br>0<br>Po Line Quantity<br>2.0<br>Invoice Line Qty  | ry Status<br>draft                    | 48                    |
| Lines Description PopTart Pie Supplier Part Num None Invoice Num Reference Comments  | Quant           2.00           PO #           nT0000           Invoice | tity UOM<br>Each V<br>PO Line<br>455 1<br>e Invoice Line |       | Received Quantit<br>0<br>Po Line Quantity<br>2.0<br>Invoice Line Qty  | y Status<br>draft                     | 48                    |
| Lines Description PopTart Pie Supplier Part Num None Invoice Num Reference Comments  | 3 Quant<br>2.00<br>PO #<br>nT000<br>Invoice                            | tity UOM<br>Each ~<br>PO Line<br>455 1<br>e Invoice Line |       | Received Quantity<br>0<br>Po Line Quantity<br>2.0<br>Invoice Line Qty | y Status<br>draft                     | 48                    |
| Lines  Description PopTart Pie Supplier Part Num None Invoice Num Reference Comments | 3 Quant<br>2.00<br>PO #<br>nT000<br>Invoic                             | tity UOM<br>Each V<br>PO Line<br>455 1<br>e Invoice Line |       | Received Quantit<br>0<br>Po Line Quantity<br>2.0<br>Invoice Line Qty  | y Status<br>draft                     | 4 <sup>®</sup>        |

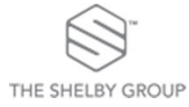

### Invoices

| acoup         | a supplier p                                              | ortal                                                               |                   |             |              |                     |                             | 1                 | SG Y NOTIFICATION | IS 3   HELP 🗸 |
|---------------|-----------------------------------------------------------|---------------------------------------------------------------------|-------------------|-------------|--------------|---------------------|-----------------------------|-------------------|-------------------|---------------|
| Home<br>Setup | Profile Or                                                | ders Service/I                                                      | ïme Sheets        | ASN         | Invoice      | s Catalogs          | Payments                    | Business Performa | nce Sourcing      | Add-ons       |
| Invoices      | Invoices Lines                                            | Payment Receipts                                                    |                   |             |              |                     |                             |                   |                   |               |
|               | Invoice<br>Instructions F<br>(Example text -<br>Create Ir | €<br>From Customer<br>this is set on your Cor<br>VVOICES <b>(</b> ) | npany Information | n setup pag | e and will b | be displayed for CS | Select<br>SP and SAN suppli | Customer Casey's  | - TSG TESTERS     | ~             |
|               | Create Invoi                                              | ce from PO Crea                                                     | ate Invoice from  | Contract    | Crea         | ite Blank Invoice   | Create Cred                 | lit Note          |                   |               |
|               | Export to                                                 | Countral Data                                                       | Obstan            | <b>DO</b> 6 | Testal       |                     | View All                    | ~                 | Search ,0         |               |
|               | Invoice #                                                 | Created Date                                                        | Status            | PU#         | Total        | Unanswered C        | omments                     | Dispute Reason    | Actions           |               |
|               | None                                                      | 01/12/21                                                            | Draft             | 10          | 10.00        | No                  |                             |                   | 10                |               |
|               | None                                                      | 01/12/21                                                            | Draft             | 15          | 19.99        | No                  |                             |                   | 10                |               |
|               | None                                                      | 01/11/21                                                            | Draft             | 15          | 19.99        | No                  |                             |                   | 10                |               |
|               | None                                                      | 01/11/21                                                            | Draft             | 15          | 19.99        | No                  |                             |                   | 10                |               |
|               | None                                                      | 01/11/21                                                            | Draft             | 15          | 19.99        | No                  |                             |                   | /0                |               |
|               | None                                                      | 12/29/20                                                            | Draft             | 15          | 19.99        | No                  |                             |                   | / 0               |               |
|               | None                                                      | 12/29/20                                                            | Draft             | 15          | 19.99        | No                  |                             |                   | 18                |               |
|               | None                                                      | 12/29/20                                                            | Draft             | 15          | 19.99        | No                  |                             |                   | 18                |               |
|               | None                                                      | 12/29/20                                                            | Draft             | 15          | 19.99        | No                  |                             |                   | /0                |               |
|               | None                                                      | 12/28/20                                                            | Draft             | 15          | 19.99        | No                  |                             |                   | / 0               |               |
|               | Per page 15                                               | 1 45 1 90                                                           |                   |             |              |                     |                             |                   |                   |               |

NOTE: Buttons are only active for actions you can do.

- Select the Invoices tab for the invoice page with data table to open.
- Create Invoices by selecting the following:
  - Create Invoice from PO
  - Create Invoice from Contract
  - Create Blank Invoice
  - Create Credit Note
- Select the View dropdown arrow to filter your search or enter the invoice # in the search bar.
- Open an invoice or the associated PO by clicking the Invoice # or PO # hyperlink.

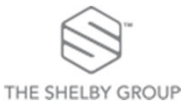

### Invoices (cont.)

- Fill in at least the mandatory fields (marked with a red asterisk).
- You can verify you addresses and banking details from the 'From' Tab. Your bank account detail will be under 'Remit-To-Address'. Any changes will need to be communicated to the Weir Team.
- Weir Minerals requires that you attach a file to an invoice using Image Scan. One attachment can be up to 100 MB, but for performance reasons, consider limiting the attachment size to 16 MB or so. Image attachments on invoices must be of the following types: PNG, GIF, JPG, JPEG, PJPEG, TIFF, or PDF.

| Create Invoi   | ice Create                      |                        |                                                                                               |
|----------------|---------------------------------|------------------------|-----------------------------------------------------------------------------------------------|
| 🔅 General Info | D                               | From                   |                                                                                               |
| * Invoice #    |                                 | * Supplier             | Alexis Test Supplier                                                                          |
| * Invoice Date | 11/17/20                        | * Invoice From Address | Alexis Real Complaint 🔎<br>Alexis                                                             |
| Payment Term   | WC36-Payable in 90 days due net |                        | 1933 N Meacham Rd                                                                             |
| * Currency     | USD 🗸                           |                        | United States                                                                                 |
| Status         | Draft                           | * Remit-To Address     | Alexis Real Complaint                                                                         |
| * Image Scan   | Choose File No file chosen      | Hellik-To Address      | Alexis                                                                                        |
| Supplier Note  |                                 |                        | 1933 N Meacham Rd<br>Schaumburg, IL 60173<br>United States                                    |
| Attachments    | Add File   URL   Text           | * Ship From Address    | Alexis Real Complaint<br>Alexis<br>1933 N Meacham Rd<br>Schaumburg, IL 60173<br>United States |
|                |                                 | 🔗 То                   |                                                                                               |
|                |                                 | Customer               | Watco-TEST                                                                                    |
|                |                                 | * Ship To Address      | 315 W 3rd Street                                                                              |
|                |                                 |                        | Pittsburg, KS 66762-4706<br>United States                                                     |
|                |                                 | Plant                  | None                                                                                          |
|                |                                 | Invoice Ship Date      | mm/dd/yy                                                                                      |

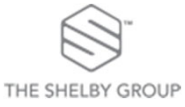

# Invoices (cont.)

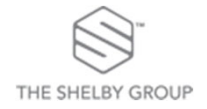

### Invoices (cont.)

#### **Total Taxes**

| Lines Net Tota | al          |               | 8,7               | 75.69    |   |   |    |
|----------------|-------------|---------------|-------------------|----------|---|---|----|
| Lines lax lota | 115         |               |                   | 0.00     |   |   | En |
| 01-1           |             |               |                   |          |   |   |    |
| Snipping       |             |               |                   |          |   | ٠ | 1. |
| Tax            |             | ~             | %                 | 0.000    |   | • | 2. |
| Ta             | x Reference | Enter a tax r | eason description | 1.       |   |   |    |
|                |             |               |                   |          |   | ٠ | No |
|                |             |               |                   |          |   |   | ar |
| Total Tax      |             |               |                   | 0.0      | D |   |    |
| Net Total      |             |               |                   | 8,775.69 | Э |   |    |
| Total          |             |               |                   | 8,775.69 | ) |   |    |
|                |             |               | 1                 | 2        |   |   |    |
|                |             |               |                   |          |   |   |    |

- Enter shipping amount and tax if applicable
- 1. Click Calculate to sum up your totals
- 2. Click Submit to send the invoice to your customer
- Note: Changing the quantity or pricing is possible but may trigger approval notifications to Weir Minerals and potentially delay payment processing

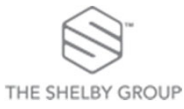

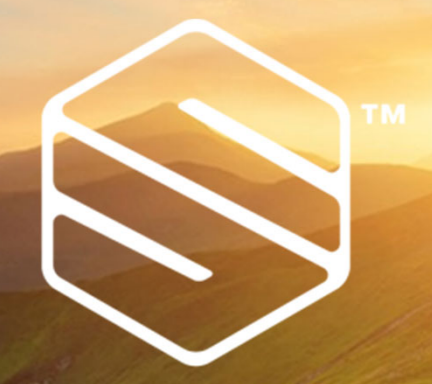

# THE SHELBY GROUP